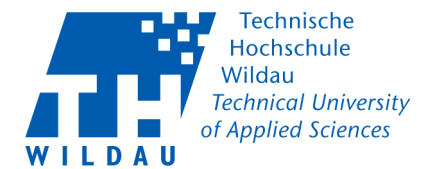

## LAN-Netzwerkkonfiguration unter Windows 10

Diese Anleitung gilt ausschließlich für Rechner, die per LAN-Kabel an das Netz der Hochschule angeschlossen werden. Für WLAN und das Laptopnetz sind gesonderte Anleitungen verfügbar.

### Vor dem Start bitte prüfen:

• Für **Mitarbeiter**: Haben Sie eine IP-Adresse mit den dazugehörigen Daten vom HRZ bekommen?

• Für **Studentenwohnheimbewohner**: Haben Sie einen "Antrag auf Anschluss an das Campusnetz" ausgefüllt und an der Kasse 13-139 bezahlt?

• Besitzen Sie notwendige Administrationsrechte am PC?

### Einrichtung

- Suchen Sie das Netzwerksymbol (1) in der rechten unteren Ecke Ihres Desktops und klicken Sie darauf.
- Öffnen Sie die "Netzwerk und Interneteinstellungen" (2)

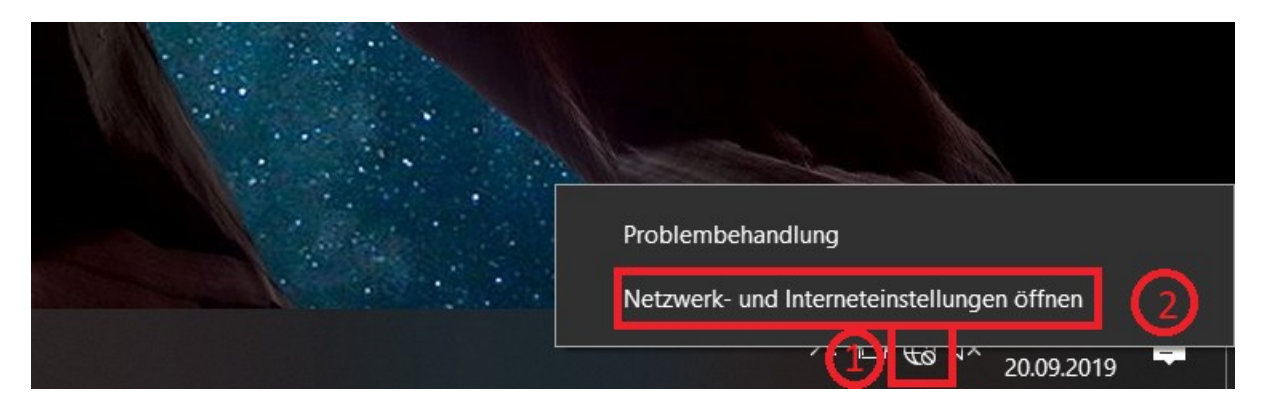

• Gehen Sie unter "Ethernet" (3) auf die "Adapteroptionen ändern" (4)

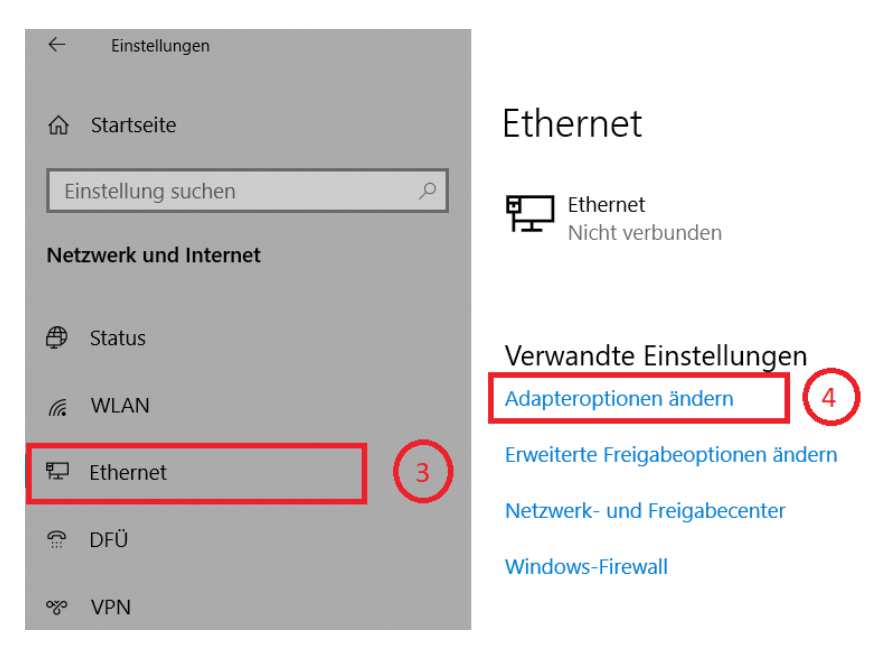

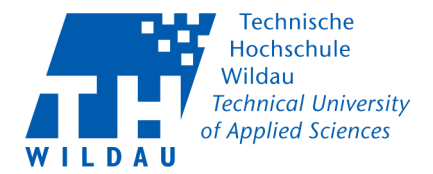

• Rechtsklick auf den Ethernet Adapter (5) und danach auf "Eigenschaften" (6)

Systemsteuerung\Netzwerk und Internet\Netzwerkverbindungen

| $\leftrightarrow$ $ ightarrow$ $ ightarrow$ $ ightarrow$ $ ightarrow$ Systemsteuer | ung > Netzwerk und Internet > Netzwerkv | erbindung |
|------------------------------------------------------------------------------------|-----------------------------------------|-----------|
| Organisieren 🔻 🛛 Netzwerkgerät d                                                   | eaktivieren Verbindung untersuchen      | Verbindu  |
| Ethernet<br>Netzwerkkabel w                                                        | urde e WLAN                             | F 000     |
| Realtek PCIe GBE                                                                   | 😌 De <mark>s</mark> tivieren            | E 802     |
| 5                                                                                  | Status                                  |           |
|                                                                                    | Diagnose                                |           |
|                                                                                    | 💡 Verbindungen überbrücken              |           |
|                                                                                    | Verknüpfung erstellen                   |           |
|                                                                                    | 😌 Löschen                               |           |
|                                                                                    | 😲 Umbenennen                            |           |
| 6                                                                                  | 🗣 Eigenschaften                         |           |

- In der neuen Maske suchen Sie nach "Internetprotokoll, Version 4 (TCP/IPv4)"
   (7) und stellen Sie sicher, dass der Haken gesetzt ist.
- Markieren Sie das "Internetprotokoll, Version 4 (TCP/IPv4)" mit einem Klick und wählen anschließend die "Eigenschaften" (8) aus.

| Eigenschaften von Ethernet                                 | $\times$ |  |  |
|------------------------------------------------------------|----------|--|--|
| Netzwerk Freigabe                                          |          |  |  |
| Verbindung herstellen über:                                |          |  |  |
| Pealtek PCIe GBE Family Controller                         |          |  |  |
| Konfigurieren                                              | ī.       |  |  |
| _Diese Verbindung verwendet folgende Elemente:             |          |  |  |
| QoS-Paketplaner                                            |          |  |  |
| Internetprotokoll, Version 4 (TCP/IPv4)                    |          |  |  |
| Microsoft-Multiplexorprotokoll f ür Netzwerkadapter        |          |  |  |
| Microsoft-LLDP-Treiber                                     |          |  |  |
| Internetprotokoll, Version 6 (TCP/IPv6)                    |          |  |  |
| 🗹 🔔 Antwort für Verbindungsschicht-Topologieerkennung      |          |  |  |
| 🗹 🔔 E/A-Treiber für Verbindungsschicht-Topologieerkennur 🗸 | •        |  |  |
| < >                                                        |          |  |  |
| Installieren Deinstallieren Eigenschaften                  |          |  |  |
| Beschreibung                                               | - 1      |  |  |
| TCP/IP, das Standardprotokoll für WAN-Netzwerke, das den   |          |  |  |
| Datenaustausch über verschiedene, miteinander verbundene   |          |  |  |
| Netzwerke ermöglicht.                                      |          |  |  |
|                                                            |          |  |  |
|                                                            |          |  |  |
| OK Abbrech                                                 | en       |  |  |

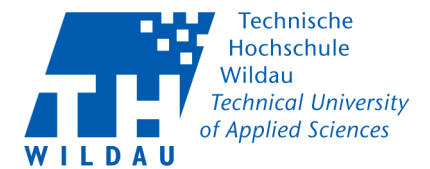

 $\times$ 

nen

| Eigenschaften von Internetprotokoll | , Version 4 (TCP/IPv4) |
|-------------------------------------|------------------------|
|-------------------------------------|------------------------|

#### Allgemein

IP-Einstellungen können automatisch zugewiesen werden, wenn das Netzwerk diese Funktion unterstützt. Wenden Sie sich andernfalls an den Netzwerkadministrator, um die geeigneten IP-Einstellungen zu beziehen.

| Progence IP-Adresse verwende  | in:       |   |   |          |
|-------------------------------|-----------|---|---|----------|
| Subnetzmaske:                 |           |   |   | <u>.</u> |
| Standardgateway:              |           |   |   |          |
| Bevorzugter DNS-Server:       |           |   |   |          |
| Bevorzugter DNS-Server:       |           |   |   |          |
| Alternativer DNS-Server:      |           |   | • | •        |
| Einstellungen beim Beenden üt | perprüfer | 1 |   |          |
|                               |           |   |   | Erw      |

- Mitarbeiter tragen nun bei "Folgende IP-Adresse verwenden" und "Folgende DNS-Serveradressen anwenden" die Daten, die Sie für ihren Rechner vom Hochschulrechenzentrum bekommen haben, ein.
- **Studenten**, wohnhaft im Studentenwohnheim (Campusnetz), setzen den Haken bei "IP-Adresse automatisch beziehen"
- Bestätigen Sie die Eingabe mit "OK". (10)

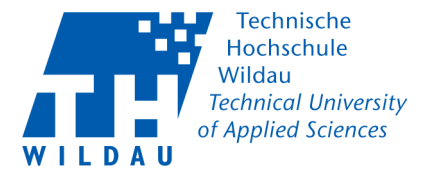

# **Proxy Einstellungen**

• Geben Sie in der Suchleiste "Proxy" ein und klicken Sie anschließend auf "Proxyeinstellungen ändern" (2)

| ۵               | lle Δnns Dokumente Finstellunge<br>                          | n We          | b Mehr 🔻 | Feedback                  |  |
|-----------------|--------------------------------------------------------------|---------------|----------|---------------------------|--|
| нос             | Hochste Übereinstimmung                                      |               |          |                           |  |
| ¢               | Proxyeinstellungen ändern<br>Systemeinstellungen             | $\rightarrow$ | 2        |                           |  |
| Eins            | tellungen                                                    |               |          | Proxveinstellungen ändern |  |
| $\oplus$        | <b>Proxy</b> einstellungen                                   | >             |          | Systemeinstellungen       |  |
| ⊕               | Automatische <b>Proxy</b> erkennung ein-<br>oder ausschalten | >             | î Öffnen |                           |  |
| ⊕               | Automatische <b>Proxy</b> konfiguration verwenden            | >             |          |                           |  |
| ⊕               | Manuelle <b>Proxy</b> servereinstellungen<br>ändern          | >             |          |                           |  |
| Web durchsuchen |                                                              |               |          |                           |  |
| Q               | proxyeinstellungen ändern                                    |               |          |                           |  |

- In den Einstellungen "Proxy" (3) schalten Sie "Proxyserver verwenden" "Ein" (4) und tragen Sie anschließend die Proxyadresse "proxy.th-wildau.de" und den Port "8080" ein (5).
- Setzen Sie den Haken bei "Proxyserver nicht für lokale Adressen (Intranet) verwenden"
- Speichern Sie die Einstellungen (6)

| Einstellungen         |                                                                                                    |
|-----------------------|----------------------------------------------------------------------------------------------------|
| 命 Startseite          | Proxy                                                                                                    |
| Einstellung suchen    | Manualla Duana si si shkuma                                                                                                    |
| Netzwerk und Internet | Manuelle Proxyeinrichtung                                                                                                    |
| 🖨 Status              | Verwenden Sie einen Proxyserver für Ethernet- oder WLAN-<br>Verbindungen. Diese Einstellungen gelten nicht für VPN-<br>Verbindungen. |
| // WLAN               | Proxyserver verwenden                                                                                                    |
| 完 Ethernet            | Ein 4<br>Adresse Port                                                                                                    |
| ଳି DFÜ                | http://proxy.th-wildau.d 8080 5                                                                                                    |
| ∞ VPN                 | Proxyserver nicht für Adressen verwenden, die mit folgenden<br>Einträgen beginnen. Trennen Sie die einzelnen Einträge jeweils        |
| P Flugzeugmodus       | durch ein Semikolon (;).                                                                                                    |
| (မှ) Mobiler Hotspot  |                                                                                                    |
| 🕒 Datennutzung        | Proxyserver nicht für lokale Adressen (Intranet) verwender                                                                           |
| Proxy 3               | Speichern 6                                                                                                    |
|                       | Haben Sie eine Frage?<br>Hilfe anfordern                                                                                             |
|                       |                                                                                                    |